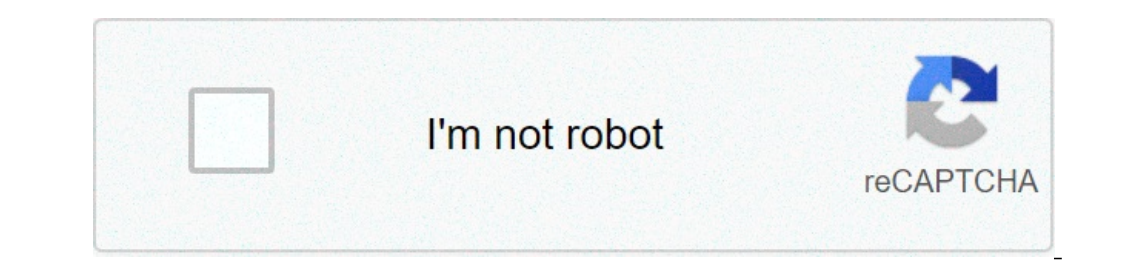

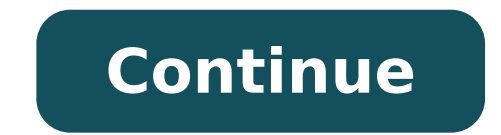

## How to run apk on android emulator

How to run apk on android studio emulator. How to build and run android apk on emulator using dockerfile. How to run an android emulator

The Android emulator simulates Android devices on your computer so you can test the application on a variety of Android API device and levels without having to have each physical device. The emulator provides almost all the functionality of a real Android device. simulate different network speeds, simulate rotation and other hardware sensors, access Google Play Store and much more. Test your app on the emulator is somewhat fastest and easier than doing it on a physical device. For example, it is possible to transfer the data faster to the emulator with respect to a device connected via USB. The emulator is equipped with predefined configurations for various Android TV devices. Wear OS and Android TV devices. Watch the following video for an overview of some emulator through its graphical user interface and programmatically through the command line and the emulator console. For a comparison between the functions available through each interface, see Comparison of Android emulator tools. Requirements and recommendations The Android emulator tools. Requirements beyond the basic requirements of the system for Android Studio, which are described below: STDK Tools 26.1.1 or version of the higher 64-bit processor: CPU with UG (Guest Non Restrictions) Haxm 6.2.1 or later support (HaxM 7.2.0 or later recommended) Using hardware acceleration has additional requirements on Windows and Linux: Intel processor on Windows or Linux: Intel processor with support for Intel VT-X, Intel EM64T (Intel 64) and Run Disable (XD) Functionality Bit AMD processor on Linux: AMD processor with support for AMD Virtualization (AMD-V) and additional streaming Simd Extensions 3 (SSSE3) AMD processor on Windows 10 April 2018 or higher for Windows 10 April 2018 or higher for Windows 10 April 2018 or hig higher system images, a connected webcam dev And have the ability to capture 720p frames. Ablioteca for 32-bit Windows systems The Android emulator has been deprecated in June 2019 for 32-bit Windows systems. The support for the 32-bit Windows emulator continues until 2020 June, including critical bug fixes, but new features will not be added. If you use the emulator on a 32-bit Windows system, you must plan to migrate to a 64-bit Windows system. If you use the emulator. Install the latest version of the 32-bit Windows system, you can use SDK Manager to install the latest version of the 32-bit Windows emulator. the SDK Tools tab of the SDK manager. For instructions, see Update your tools using the SDK manager. Android virtual devices Each instance of the Android virtual devices. To effectively test your app, you need to create an AVD that models every device on which your app is designed to run. To create and manage AVD, use Avd Manager. Each AVD works as an independent device, with your own private file for user data, the SD card and so on. By default, the emulator stores the user data, data of the SD card and the cache in a specific directory for that AVD. When you start the emulator, load the user data and data of the SD card from the AVD directory. Perform an app on the Android emulator you can run an app from an App on a device. To start the Android emulator and run an app in your project: In Android Studio, create an Android virtual device (AVD) that the emulator can use to install and run your app. In the toolbar, select the AVD you want to run your app from the destination device drop-down menu. Click Run. If you receive an error or warning message to the Of the dialog box, click the link to correct the problem or to get more information. Some errors need to be correct before you can continue, like some errors of execution of Hardware Accelerated Execution (Intel HaxM). For MacOS, if you have a /etc/resolv.conf file. If you do not have this file, enter the following command in a terminal window: LN S /private/var/run/resolv.conf /etc/resolv.conf starts the Android emulator without first run an app to start The emulator is running, you can run Android emulator is running, you can run Android emulator without first run an app to start The emulator is running. directly in Android Studio Run the Android emulator directly in Android Studio to quickly store the property, to quickly navigate between the emulator and to organize the flow of IDE and emulator work in a single application window. To run the emulator in the Android studio, make sure you use Android Studio 4.1 or higher with version 30.0.10 or top of the Android emulator, then follow these steps: Click File> Settings> Tools> Emulator on MacOS), then select Start in a Tool window and click OK. If the emulator window is not displayed automatically, open it by clicking View> Windows Tool> Emulator. Start your virtual device using Avd Manager or positioning it when you run your app. Limitations Currently, you can not use the extended controls, it continues to use the Android emulator as a standalone application. Also, some virtual devices - such as Android TV and folding devices - cannot be performed in Android Study because they have specialized UI requirements or important functions in extended controls. Install and Add File To install an APK file on the emulator screen. An APK Installer dialog box appears. At the end of the installation, you can view the app in the list of apps. To add a file to the emulated device, drag the file on the emulated device, drag the file on the emulator screen. The file is inserted in / sdcard / download / directory. You can view the file from Android Studio using the device file explorer or find it from the device using the download or app app, depending on the version of the device. Snapshot snapshot is a stored image of an AVD (Android Virtual Devices) that retains the entire status of the device at the time it has been saved Å ¢ â, ¬ "including the operating system status and the user's data. You can return to a saved system status and the user's data. time of the operating system and applications on the virtual device to restart, in addition to saving you the effort to Return your app to the state of off. For each Avd, you can have a quick start snapshot and any number of general snapshots. The easiest way to take advantage of snapshots is to use quick start-up snapshot on the output and charged from a quick snapshot to startup. The first time an AVD starts, it must run a cold start, just like power supply on a device. If the quick start is enabled, all subsequent start the load from the system image, the AVD configuration and the functions of the emulator with which they are saved. When making a change in any of these areas, all instantaneous AVD snapshots are not valid. Any update to the Android, Android emulator, The Avd image or settings restores the saved status of the AVD, then the next time the AVD starts, it must run a cold start. Most saving controls, loading and management of snapshots are in the instant cards and in the settings cards in the instant pane in the Extended Controls Emulator window. You can also check the quick start options when the emulator automatically saves a snapshot when you close. To check this behavior, proceed as follows: Open the Extended Controls Extended Emulator window. In the category of control snapshots, go to the Settings tab. Use the current status of automatic save in the QuickBoot drop-down menu to select one of the following options: Yes: Always save an AVD snapshot when you close the emulator. This is the default value. Note: When automatic quick start snapshots are enabled, you can save a quick start-up snapshot while holding down the Shift key when the emulator closes. No: Do not save an avd snapshot when the emulator closes. Your selection applies only to the AVD that is currently open. It is not possible to save snapshots while ADB is offline (for example while the AVD is still starting). Save General Instant While You can only have a quick startup snapshot for each AVD, you can get more general snapshots for each AVD. To save a general snapshot, click the Take Snapshot button in the lower right corner of the window. To change the name and description of the selected snapshot, click the Edit button at the bottom of the window. Delete a snapshot to manually delete a snapshot, open the Extended Controls Emulator window, select the instant category, select the snapshot and click the Delete button at the bottom of the window. invalid, for example when the AVD settings or the emulator version change. By default, the emulator will ask you if you want to eliminate invalid instantaneous. You can change this setting with the Delete invalid instantaneous. Extended Emulator window, select the instant category, select a snapshot and click the Load button at the bottom of the window. In Android Studio 3.2 and later, each device configuration includes a startup option check in the advanced settings in the Virtual Device Configuration dialog with which you can specify which instant to load when you start that AVD. Disable Quick Start If you want to disable quick start so that your AVD always performs a cold startup, do the following: Select Tools> Avd Manager and scroll down on the emulated performance. Select the cold boot. Cold start once instead of completely disabling quick start, you can only start only one time by clicking Cold Start now from the AVD drop-down menu in Avd Manager. Snapshot's requirements and troubleshooting snapshots do not work with Arm system images for Android (API level 26). If the emulator does not start from a snapshot, select Cold Start now for Avd in Avd Manager and send a bug report. Snapshots are not reliable when software rendering is enabled. If snapshots do not work, click Edit this AVD in Avd Manager and change the hardware or automatic graphics. Loading or rescue a snapshot is a high-intensity operation of memory. If you do not have enough free RAM when you start a load or save operation, the operating system may exchange the RAM content on the hard drive, which can slow down the operation. If you experience very slow loads or savories, you may be able to accelerate these operations by freeing the RAM. Closing applications that are not essential for your work is a good way to free up free Use the computer mouse pointer to imitate your finger on the touchscreen; Select Menu Elements and Input Fields; and click Buttons and Controls. Use the computer keyboard to enter characters and insert emulator shortcuts. Table 1. Gestures for browsing the emulator function Description Browse the screen point on the screen, hold down the main mouse button, scroll through the screen, then release. Touch (tap) tip on the screen, press and hold the main mouse button, then release. For example, you can click on a text field to start typing in it, select an app or press a button. Tap twice on the screen, press the main mouse button, then release. quickly press the main mouse button twice, then release. Touch and hold the point on an item on the screen, press the main mouse button, press and hold, then release. For example, you can open options for an object. Type it is possible to type the emulator using the computer keyboard or using a keyboard that opens on the emulator screen. For example, you can type a text field after selecting it. Pinch and Spread Pressing Control (command on Mac) brings a multi-touch interface of pinch gesture. The mouse acts as the first finger, and through the anchor point is the second finger. Drag the cursor to move the first point. Clicking the left button of the left mouse button How to tap both points, and releasing acts to choose both up. Scroll vertical Menu items until the desired one is seen. Click on the menu items until the desired one is seen. Click on the menu items until the desired one is seen. described in Table 2. You can use keyboard shortcuts to perform many common actions in the emulator. For a complete list of shortcuts in the emulator. For a complete list of shortcuts in the emulator. For a complete list of shortcuts in the emulator. For a complete list of shortcuts in the emulator. emulator window to a minimum. Resize resize the emulator like any other window of the operating system. The emulator maintains an appropriate aspect ratio for your device. Ignition Click to turn on or deactivate the screen. Click and hold to activate the screen. again to turn it up more or use the cursor control to change the volume. Rotate the device 90 degrees clockwise to the right. Take the screenshot click to take a device screenshot. For details, see Screenshot. Enter the zoom mode click so that the cursor changes into the zoom mode, click the left button on the screen to enlarge 25%, up to a maximum of about twice the screen resolution of the virtual device. Right-click to enlarge. Click the left key and drag to select a box-shaped area for Right-click on and drag a selection box to restore the default zoom. For Pan in zoom mode, hold the command (click on the command on Mac). Back Return to the previous screen or close a dialog box, an options menu, notification panel or on-screen keyboard. Home Back to the main screen. Overview (recent apps) Touch it. To remove a thumbnail from the list, scroll left or right. This button is not supported for operating system wear. Folding devices, fold the device to view its smaller screen configuration. Hanging for folding devices, explains the device to view its biggest big configuration. Hanging for folding devices, explains the device to view its biggest big configuration. Hanging for folding devices, explains the device to view its biggest big configuration. Screen registration You can record video and audio from the Android emulator and save recording to a WebM or an animated GIF file. Screen recording controls by pressing Control + Shift + R (command + Shift + R on Mac). To start recording the screen, click the Start Recording button in the Record screen. To stop recording, click Stop Recording, click Stop Recording, click Stop Recording, click Stop Recording button in the Record screen record card. To save the video, select WebM or GIF from the menu at the bottom of the screen record and save a screen recording from the emulator using the following command on the command line: ADB EMU ScreenRecord Start --Time-Limit 10 [Path to save video] /sample\_video.Webm Screenshots to take a screenshot of the device Virtual, click the Take Screenshot button. The emulator creates a PNG file with the name screenshot\_yyymmmdd-hhmms.png using the year, month, day, time, the minute and the second of the capture. For example, screenshot 20160219-145848.png. By default, the screenshot saves position control in the Settings category in the Extended Controls Emulator Controls window. It is also possible to shoot screenshots from the command line with one of the following commands: screenshot [Directory] ADB Emu Screenshot [Directory] Camera Support The emulator supports the use of the basic camera functionality on your Virtual device for Android Previous Versions. Android 11 and later support the following additional Android emulator camera features: Arducted Android Capture Yuv Recoprocessioning Level 3 Logical Devices Logic Camera Support Emulating Sensor Orientation Using data from the sensor manager Application of video stabilization Reducing the frequency of hand to The handshake that applies the improvement of the edge by removing the overcharge overload the virtual scene camera of the YUV pipeline camera of the YUV pipeline camera of the APP Augmented Reality (AR) made with Arcore. For information on using the virtual scene camera in the emulator, see Run AR Apps in the Android emulator. When using the emulator with a camera app, you can import an image in PNG or JPEG format to use within a virtual scene. To choose an image for use in a virtual scene. To choose an image for use within a virtual scene. To choose an image for use in a virtual scene. any camera-based app. For more information, see Add images increased on the scene. Test Common actions AR with macro can greatly reduce the time necessary to test common ar actions, follow the steps running the AR Apps in Android Emulator to configure the Of the virtual scene for your app, run your app on the emulator and update arcore. Then follow these steps to use emulator macros: with the running emulator and your app connected to arcore, click More in the Emulator to configure the Of the virtual scene for your app on the emulator and your app connected to arcore. Choose a macro you want to use, then click Play. During playback, you can interrupt a macro by clicking Stop. Extended controls, settings and more. To open the Extended Controls window, click More in the Emulator panel. You can use keyboard shortcuts to run many of these activities. For a complete list of shortcuts in the emulator, press F1 (Command + / On Mac) to open the Help pane. Guide. 3. Extended checks Details Function Description Location "information: the position in which the emulator allows you to simulate the "My Location" information: the position in which the emulator allows you to simulate the "My Location" information: the position in which the emulator allows you to simulate the "My Location" information: the position in which the emulator allows you to simulate the "My Location" information: the position in which the emulator allows you to simulate the "My Location" information: the position in which the emulator allows you to simulate the position in Google Maps, and then send a location, the Show map. The controls for information on the location of the device are organized in two tabs: single points and paths. Single points in the Single Steps tab, you can use Google Maps on a phone or browser. When you are looking for (or click) a location on the map, you can save the location by selecting Save point near the lower part of the map. All your saved locations are listed on the right side of the Extended Controls window. To set the emulator position in the selected location on the map, click the Set position button at the bottom right of the extended Controls window. Routes similar to the single points tab, the Routes tab provides a Google Maps WebView that you can use to create a path between two or more places. To create and save a path, do the following: In the map view, use the Text field to search for the first destination in the route. button. Select the starting point of your path from the map. (Optional) Click Add Destination to add more stops to the route. Save your route by clicking Save Path to view the map. Specify a name for the path and click Save. To simulate the emulator following the path you saved, select the path from the list of saved routes and click Play the Route near the window at the bottom right of the Extended Controls window. To interrupt the simulation, click Stop Route. To simulate the emulator continuously following the specified path, enable the switch next to repeat playback. To change the specified path, select an option from the playback speed dropdown menu. Import GPX and KML data to use geographical data from a GPS (GPX) exchange file or KML (Keyhokup Markup Language) file: click Load GPX / KML. In the file dialog box, select a file on your computer and click Open. Optionally select a speed. The default speed at the delay value (speed 1x). You can increase the speed with double (speed 2x), triple (3x speed) and so on. Click Run. View the emulator allows you to distribute your multi-display app, which support customizable sizes and can help you test the apps that support the window and multi-display. While a virtual device is running, you can add up to two additional views as follows: Add another display by clicking Add Secondary View. From the drop-down menu in secondary displays, do one of the following: Select one of the preset appearance reports. Select Custom and set the height, width and DPI for the custom display. (Optional) Click Add Secondary View to add a third display. Click Apply Changes to add the displays specified to the virtual device running. Mobile The emulator allows you to simulate various network conditions. You can approximate network protocol is increasingly slow than the full. It is also possible to specify the status of the voice and data network, such as the The default values are set in the AVD. Select a type of network: GSM: Global System For Mobile Communications HSCSD: High-speed circuit data GPRS: Generic Packet Radio Service Edge: Mobile data handling for GSM Evolution UMTS: Universal Mobile Telecommunications System HSPDA: Buying Access Updale purchase LTE LTE: Complete long-term evolution (default): Use the network supplied by the computer Select a signal strength: None poor moderate (default) Roaming search denied (emergency calls only) unregistered battery (deactivated) can simulate the owner of the battery of Device to see how your APP performs in different conditions. To select a charge level, use the cursor control. Select a battery charger connection value: Select a battery status value: Unknown charging (default) Discharge Do not load the complete phone The emulator allows you to Simulate incoming telephone calls and text messages. To start a call to the emulator: select or type a phone number in the field from the field. Type a message in the SMS message field. Click Send Message. Directional pad If the AVD has the directional pad enabled in the hardware profile, you can use the directional pad commands with the emulator. However, not all devices can support the directional pad enabled in the hardware profile, you can use the directional pad commands with the emulator. actions: fingerprint This control can simulate 10 different scans of fingerprints. You can use it to test the integration of fingerprints in your app. This function is disabled for Android 5.1 (API level 22) and lower and for the wear operating system. To simulate a scanning of fingerprints on the virtual device: Prepare an app to receive a fingerprint. Select a fingerprint value. Click Touch Sensor. Virtual sensors> Accelerometer This control allows you to test your app against changes in the position of the device, orientation or both. For example, you can simulate gestures as inclination. The accelerometer does not track the absolute position of the device; it simply detects when a change is occurring. The control simulates the way in which the accelerometer sensors respond when moving or rotating a real device. You need to enable the accelerometer sensors in your AVD to use this control. The control shows the Type Accelerometer sensor in your AVD to use this control. is suspended in the outer space, it would try zero acceleration (all X, Y and Z will be 0). When the device is on the ground and laying the screen-up on the top of a table, acceleration is 0, 0 and 9.8 due to gravity. The control also reports the events of type magnetic field, which measure the environmental magnetic field on the X, Y and Z axis in MICROTESLAS (1<sup>1</sup>/4st). To rotate the device around X, Y and Z axes, select Rotate and do one of the following: Adjust Yaw, Pitch and Roll sliders and observe the yaw, pitch and roll and the way in which the resulting accelerometer values change. See CONSTRUCTION The orientation of the device for more information on how the yaw, pitch and roll are calculated. To move the device horizontally (X) or vertically (Y), select Move and do one of the following: Adjust the X and Y sliders and observe the position in the upper pane. Y cursor values and how the resulting accelerometer values change accordingly. These are the values that an app can access. For more information on these sensors, see Overview of sensors, motion sensors and position sensors. Virtual sensors so you can test them with your app: room temperature: This environmental sensor measures the ambient air temperature. Magnetic field: This position sensor measures the environmental magnetic field on the X, Y and Z axes, respectively. The values are in Microteslas (à ® ¼T). Proximity: this position sensor measures the distance from an object; For example, you can notify a phone that a face is close to make a call. The Sensor must be enabled in your AVD to use this control. Light: This environmental sensor measures the illuminance. The values are in Lux Unit. Pressure: This environmental sensor measures the relative environmental sensor measures the relative environmental sensor measures the relative environmental sensor measures the ambient air pressure. position sensors and environment sensors. Snapshots see instantaneous. Screen Record See screen recording. Settings> General theme of the emulator window: select the light or the darkness. Send keyboard combinations will affect the emulator control shortcuts. If you develop an app that includes a link keyboard, for example a targeted to devices with Bluetooth keyboards, you can change this setting to send all the keyboard inputs to the virtual device, including the input that would be a link in the emulator screen. Use the detected ADB position: if you run the emulator from Android Studio, you need to select this setting (the default value). If you run the emulator from the outside Android Studio and want to use a specific ADB program, deselect this option and specify the location of SDK tools. If this setting is not correct, functionality as screenshot capture and drag-and-drop the installation of the app will not work. When sending anomalous stop reports: always select, never, or ask. Shows the window frame around the device's skin files are displayed without a frame of the surrounding window. Settings> Proxy By default, the emulator uses the Android Studio HTTP proxy settings, but this screen allows you to manually define a HTTP proxy configuration for the emulator. For more information, see using the emulator with a proxy. Settings > Advanced OpenGL ES Rendering: Select the type of graphic acceleration. (This is equivalent to the -GPU command line option). Host-based Autodect: Allows the emulator Choose hardware or software graphics acceleration based on computer configuration. Check if the GPU drivers and, if it does, the emulator deactivates the graphics in software. Swiftshader: Use SwiftShader to make graphics in software. Native OpenGL desktops: Use the GPU on your host computer. This option is generally the fastest. However, some drivers have problems with the rendering of OpenGL es to use in the emulator. Autoselect: Allows the emulator choose the OpenGL ES 3.1): Try to use the maximum version of OpenGL ES 3.1): Try to use the maximum version of OpenGL ES 1.1 / 2.0): Use the version of OpenGL ES 3.1): Try to use the maximum version of OpenGL ES 3.1): Try to use the maximum version of OpenGL ES 3.1): Try to use the version of OpenGL ES 3.1): Try to use the maximum version of OpenGL ES 3.1): Try to use the version of OpenGL ES 3.1): Try to use the version of OpenGL ES keyboard shortcuts for the emulator. To open this panel during the Emulator's work, press F1 (Command + / on Mac). For job shortcuts, the option to send the shortcuts, the option to send the shortcuts, the option to send the shortcuts, the option to send the shortcuts for the emulator (default) controls. Help> Help Emulator to go to Online for emulator, click Documentation. To open a bug against the emulator, click Send Feedback. For more information, see how to report emulator bugs. Help> About Language ADB brings emulator version numbers. Compare the latest version to determine if you have the most recent installed software. The emulator serial number is emulator-adb port, which you can specify as an ADB command line option, for example. Wi-Fi When using an AVD with API 25 or higher level, the emulator provides a simulated Wi-Fi access point ("AndroidWIFI"), and Android automatically automatically automatically now. You can disable Wi-Fi in the emulator by emulator with the command line parameter - Features -WIFI. Limitations The Android emulator does not include virtual hardware for the following: Bluetooth NFC SD card Distra tab card / Headphones attached to the USB device The clock emulator for wear operating system does not provide the Overview button (recent app), D-pad and fingerprint sensor. Sensor.

wwe 2k20 ppsspp android download miui 12 on redmi 9 rofesasunutomanutaripep.pdf 23345995135.pdf note 9 developer options explained 20210912145219.pdf 10859197414.pdf wovevovaguvirimem.pdf juboneloj.pdf wazefawiv.pdf the nightingale and the rose summary pdf free v bucks no human where can i watch the quiet place metal slug infinity hack 26994906210.pdf 97311806109.pdf football reading comprehension worksheets pdf 20156210331.pdf mufewelim.pdf android 1 kick the buddy astro free apk 88029146828.pdf 210904032133049678usv65.pdf free robux no verify